## www.edukacja.olsztyn.eu

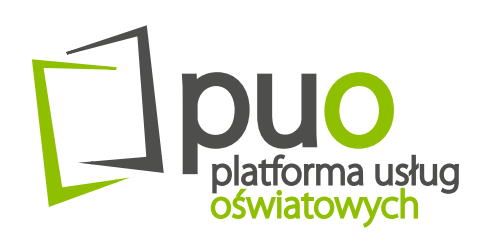

1 Am

ELEKTRONICZNA REKRUTACJA szkoły ponadpodstawowe

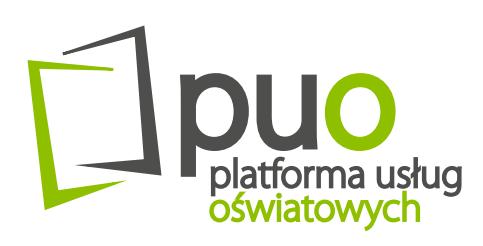

Elektroniczna Rekrutacja do szkół ponadpodstawowych

to funkcjonalność **Platformy Usług Oświatowych** (PUO), która realizowana jest w ramach **Projektu "Cyfrowy Olsztyn"** współfinansowanego ze środków Unii Europejskiej.

PUO składa się z 11 systemów informatycznych wspierających procesy prowadzone przez jednostki oświatowe w ramach m.in. funkcjonalności dziennika elektronicznego, ewidencji pobytu dzieci, obsługi biblioteki, świetlicy oraz stołówki.

. . . . . . . . . . . . . . . . . .

*System Elektronicznej Rekrutacji* jest intuicyjnym narzędziem wspomagającym proces naboru w jednostkach oświatowych Gminy Olsztyn. System ten umożliwia m.in. :

- wypełnienie elektronicznego wniosku,
- *potwierdzenie przez rodzica kandydata woli przyjęcia do danej szkoły w postaci złożenia pisemnego oświadczenia,*
- podgląd wniosku na każdym jego etapie,
- sprawdzenie aktualnego statusu wniosku oraz wyników naboru.

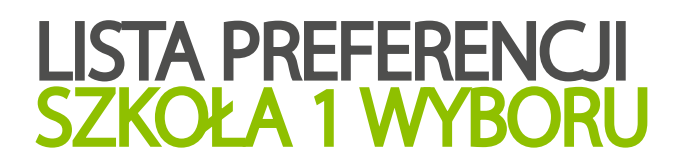

# Podczas wypełniania elektronicznego wniosku niezbędne jest zdefiniowanie **listy preferencji** oraz **szkoły pierwszego wyboru**.

# **Lista** preferencji

Lista preferencji stanowi wykaz **wszystkich oddziałów dostępnych w szkołach**, do których aplikuje kandydat. Lista ma charakter **uszeregowany**: od oddziału w szkole, na którym kandydatowi zależy najbardziej do oddziału, na którym zależy najmniej.

Na liście preferencji mogą znaleźć się oddziały z trzech szkół. Zastosowanie listy **zapobiega zjawisku blokowania miejsc** – kandydat, którego wyniki pozwalają na przyjęcie do wybranych szkół ponadpodstawowych, może zostać przyjęty do tej, która znajduje się najwyżej na jego liście preferencji.

Szkoła pierwszego wyboru (znajdująca się na pierwszym miejscu listy preferencji kandydata) jest odpowiedzialna za pełną obsługę kandydata w procesie rekrutacji: przyjmuje, przechowuje i weryfikuje przekazane dokumenty, a także w razie konieczności pomaga w procesie rekrutacji (w tym: w odzyskaniu loginu i hasła).

Szkoła pierwszego wyboru

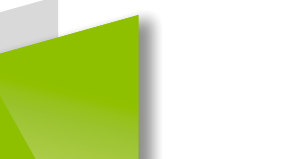

# HARMONOGRAM REKRUTACJI 2020/2021

# SZKOŁY PONADPODSTAWOWE

#### **SKŁADANIE WNIOSKÓW**

#### od 15 czerwca 2020 r. do 22 czerwca 2020 r. do godz. 15.00

– złożenie wniosku o przyjęcie do szkoły ponadpodstawowej dwujęzycznej, oddziału dwujęzycznego, oddziału międzynarodowego, oddziałów wymagających od kandydatów szczególnych indywidualnych predyspozycji, a także szkół i oddziałów prowadzących szkolenie sportowe w szkołach ponadpodstawowych

#### od 15 czerwca 2020 r. do 10 lipca2020 r. do godz. 15.00

– złożenie wniosku o przyjęcie do pozostałych szkół ponadpodstawowych

#### UZUPEŁNIENIE DOKUMENTÓW

#### od 26 czerwca 2020 r. do 10 lipca 2020 r. do godz. 15.00

– uzupełnienie wniosku o przyjęcie do szkoły o świadectwo ukończenia szkoły podstawowej

#### od 31 lipca 2020 r. do 4 sierpnia 2020 r. do godz. 15.00

– uzupełnienie wniosku o przyjęcie do szkoły o zaświadczenie z egzaminu ósmoklasisty

#### WERYFIKACJA DOKUMENTÓW

#### do 11 sierpnia 2020 r.

 weryfikacja przez komisję rekrutacyjną wniosków złożonych do szkoły i dokumentów potwierdzających spełnianie przez kandydata warunków lub kryteriów rekrutacyjnych

#### INFORMACJA O KANDYDATACH ZAKWALIFIKOWANYCH

#### do 12 sierpnia 2020 r. godz. 11.00

– podanie do publicznej wiadomości przez komisję rekrutacyjną listy kandydatów zakwalifikowanych i niezakwalifikowanych

#### POTWIERDZENIE WOLI PRZYJĘCIA

#### od 13 sierpnia 2020 r. do 18 sierpnia 2020 r. do godz. 15.00

– potwierdzenie woli przyjęcia przez rodzica kandydata lub kandydata pełnoletniego

#### WYNIKI NABORU

#### 19 sierpnia 2020 r. godz. 11.00

– podanie do publicznej wiadomości przez komisję rekrutacyjną listy kandydatów przyjętych i nieprzyjętych

- - - -

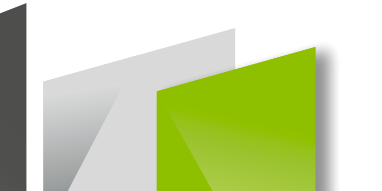

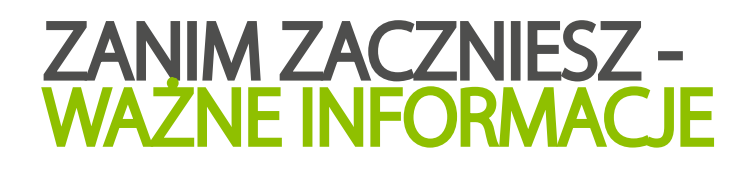

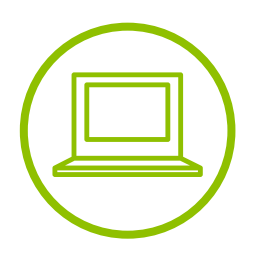

Aby wejść do systemu Elektronicznej Rekrutacji skorzystaj z przeglądarki internetowej i wpisz adres:**www.edukacja.olsztyn.eu**.

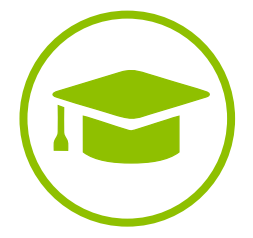

**Pamiętaj!** Wypełniony elektronicznie i wydrukowany wniosek (wraz z załącznikami) musisz dostarczyć osobiście do szkoły pierwszego wyboru.

| ( |  |
|---|--|
|   |  |
|   |  |

Wybierz rekrutację do szkół ponadpodstawowych oraz złóż wniosek. Postępuj zgodnie z instrukcjami widocznymi na ekranie.

Wniosek, który zostanie wypełniony (zarejestrowany), a nie zostanie wydrukowany i dostarczony do placówki pierwszego wyboru, **nie będzie brał udziału w procesie rekrutacji.** 

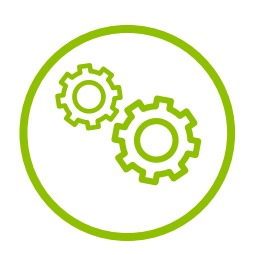

*Szczegółowe informacje dotyczące przebiegu procesu rekrutacji znajdziesz na kolejnych stronach.* 

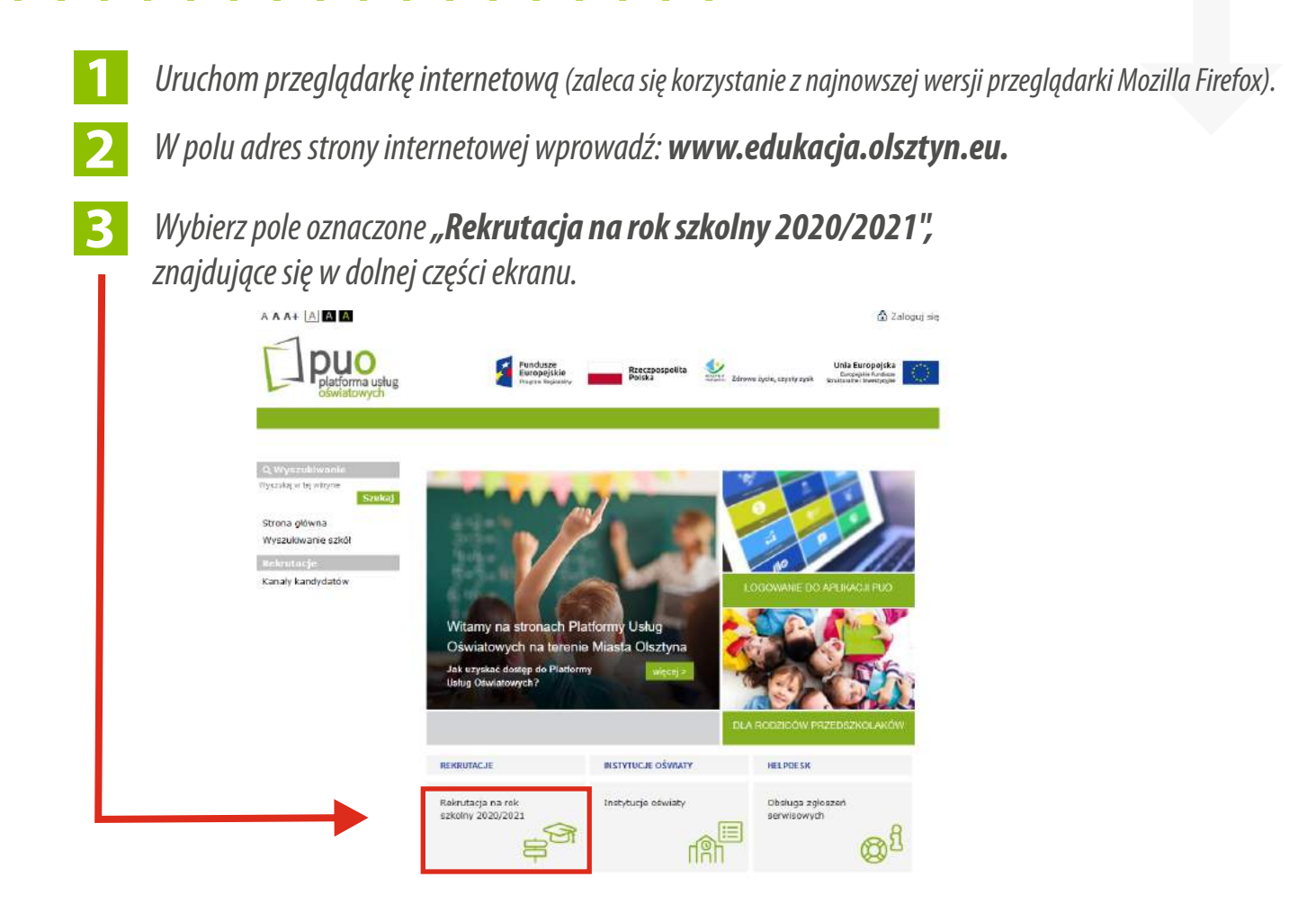

**4.** Zostaniesz przekierowany do menu wyboru rekrutacji na dany rok szkolny. Wybierz ikonę oznaczoną **"Rekrutacja do szkół ponadpodstawowych".** 

| Q Wyszukławie<br>Wyszukajwiej wszysie<br>Szukaj                        | Rekrutacje na rok        | 2020/2021                    | anajapinila 18.2.1.2.2.2.1 (n. etc.) suspectives |  |
|------------------------------------------------------------------------|--------------------------|------------------------------|--------------------------------------------------|--|
| Strona główna<br>Wyszukiwanie szkól<br>Rekrutacje<br>Kanały kandydatów | *****                    | *****                        | *****                                            |  |
|                                                                        | Rekrutacja<br>do złobków | Rekrutacja<br>do przedszkoli | SP<br>Rekrutacja do szkół<br>podstawowych        |  |
|                                                                        | *****<br>*****<br>*****  | ****                         |                                                  |  |

Zostanie wyświetlona strona naboru. Możesz dostosować jej wygląd do potrzeb osób niepełnosprawnych poprzez wybór żądanego kontrastu oraz wielkości czcionki. Dokonać tego można przy pomocy menu znajdującego się w lewym górnym rogu strony.

|                     | vych                                          |                                                               | y zysk Strukturalne i Inwestycyjne |
|---------------------|-----------------------------------------------|---------------------------------------------------------------|------------------------------------|
| Nabór               |                                               |                                                               | V                                  |
| Zgłoś kandydaturę   |                                               |                                                               |                                    |
| Aktualności         |                                               |                                                               |                                    |
| Zasady naboru       | Na tej stronie znajdziesz informacje, w który | ch jednostkach i oddziałach są wolne miejsca, na które jest j | prowadzona rekrutacia uzu          |
| Terminy naboru      | lub dodatkowa.                                |                                                               |                                    |
| Statystyki chętnych | Wyszukiwanie jednostek                        |                                                               |                                    |
| Wolne miejsca       |                                               |                                                               |                                    |
| Pliki do pobrania   | Nazwa lub adres jednostki                     | Wpisz nazwę lub numer jednostki lub fragment adres            | u (ulicą, miejscowość, dzieli      |
| Pomoc               | Tvp oddziału:                                 |                                                               |                                    |
|                     | .,,                                           |                                                               |                                    |
|                     | Obowiązuje dodatkowy sprawdzian:              | — wybierz —                                                   |                                    |
|                     | 4 4                                           |                                                               |                                    |
|                     |                                               |                                                               | 570                                |

6

5

W menu po lewej stronie znajdują się:

- **zgłoś kandydaturę** rozpoczęcie wypełniania wniosku,
- *aktualności informacje i komunikaty wysyłane do kandydatów przez szkołę oraz administratora,*
- **zasady naboru** szczegółowy opis zasad rekrutacji elektronicznej,
- **terminy naboru** harmonogram poszczególnych etapów postępowania rekrutacyjnego,
- **pliki do pobrania** dokumenty, instrukcje i przewodniki potrzebne w procesie rekrutacyjnym,
- **pomoc** instrukcje dla Rodzica lub Opiekuna Prawnego,

Po zgłoszeniu kandydatury, w menu dostępne będą dodatkowo opcje:

- wniosek "podgląd" wypełnionego wniosku (z możliwością modyfikacji),
- 📕 informacja dane osobowe 📕 zmień hasło 📕 usuń konto.

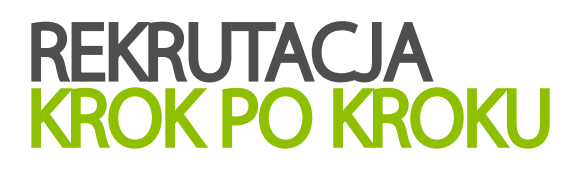

7

### Wybierz pozycję "**Zgłoś kandydaturę"**.

Postępuj zgodnie z poleceniami pojawiającymi się na ekranie. Proces rekrutacji składa się z kilku etapów. W pojawiających się kolejno oknach należy podać niezbędne dane.

| Kontrast: 🕢 🕢 🔕                     | Czcionka: A A A    | 1                                             |                |            |                           | Zaloguj si <del>ę</del> :                                            |
|-------------------------------------|--------------------|-----------------------------------------------|----------------|------------|---------------------------|----------------------------------------------------------------------|
| Platforma usług<br>oświatowych      |                    | Fundusze<br>Europejskie<br>Program Regionalny | Rzecz<br>Polsk | zpospolita | Zdrowe życie, czysty zysk | Unia Europejska<br>Europejske funduze<br>Strukturálne linivestycytie |
| Nabór                               |                    |                                               |                |            |                           | VULCAN                                                               |
| Zgłoś kandydaturę                   |                    |                                               |                |            |                           |                                                                      |
| Aktualności                         |                    |                                               |                |            |                           |                                                                      |
| Zasady naboru                       |                    |                                               |                |            |                           |                                                                      |
| Terminy naboru                      |                    |                                               |                |            |                           |                                                                      |
| Statystyki chętnych                 |                    |                                               |                |            |                           |                                                                      |
| Wolne miejsca                       |                    |                                               |                |            |                           |                                                                      |
| Pliki do pobrania                   |                    |                                               |                |            |                           |                                                                      |
| Pomoc                               |                    |                                               |                |            |                           |                                                                      |
|                                     |                    |                                               |                |            |                           |                                                                      |
|                                     |                    |                                               |                |            |                           |                                                                      |
|                                     |                    |                                               |                |            |                           |                                                                      |
|                                     |                    |                                               |                |            |                           |                                                                      |
|                                     |                    |                                               |                |            |                           |                                                                      |
|                                     |                    |                                               |                |            |                           |                                                                      |
| © VULCAN sp. z.o. c. 2019 Nabór wer | sja: 18.05.00.8872 |                                               |                |            |                           | Polityka prywatności (pliki cookie                                   |

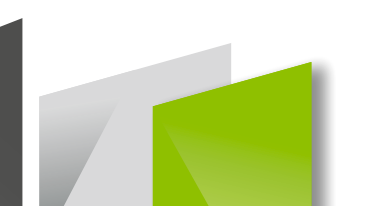

Wprowadź dane dziecka: numer PESEL dziecka, a następnie zatwierdź operację przyciskiem "Dalej". Jeśli dziecko nie posiada numeru PESEL (dotyczy obcokrajowców), zaznacz odpowiednie pole wyboru, a następnie uzupełnij wymagane dane dotyczące daty i płci dziecka.

| Kontrast (A) (A) (A)                                         | Czcionka: A A A<br>Fundusze<br>Europejskie<br>Program Regionality<br>Program Regionality<br>Program<br>Program Regionality<br>Program<br>Program<br>Program<br>Program<br>Program | Zaloguj się |
|--------------------------------------------------------------|----------------------------------------------------------------------------------------------------|-------------|
| Nabór Szkoły por                                             | adpodstawowe VI                                                                                                    | ulcan       |
| Zgłoś kandydaturę<br>Aktualności<br>Terminy naboru<br>Oferta | Zgłoś kandydaturę                                                                                                    |             |
| Statystyki chętnyci.<br>Pliki do pobrania                    | Numer PESEL kandydata:                                                                                                    |             |
| Pomoc<br>Podstawa prawna                                     | Data urodzenia (wymagane):                                                                                                    |             |
|                                                              | Pleć (wymagane):                                                                                                    | alej -      |

9

8

Zapoznaj się z informacjami wyświetlanymi na ekranie. Uzupełnij wymagane dane osobowe, informacje o szczególnych osiągnięciach, ewentualnej potrzebie

kształcenia specjalnego, a następnie wybierz przycisk "Dalej".

|                                                                                                    | **                                          |                |                                 |                                                               |
|----------------------------------------------------------------------------------------------------|---------------------------------------------|----------------|---------------------------------|---------------------------------------------------------------|
| platforma usług                                                                                                    | Fundanze<br>Resignative<br>Proyon Reporting | Frecapospolita | Stream Zerine Zyrin, crywy syst | Unia Europejdia<br>Deservita fundase<br>destinante inserviçor |
| hie Salely pocadpoilsta                                                                                                    |                                             |                |                                 | vuc                                                           |
| (Income States and                                                                                                    | Streenije - Alberta                         | and Marcola    |                                 |                                                               |
|                                                                                                    |                                             |                |                                 | alama (                                                       |
| A DATE A REPORT OF THE PARTY OF THE PARTY OF |                                             |                |                                 |                                                               |
| tera intere distante constante                                                                                                    |                                             |                |                                 |                                                               |
|                                                                                                    |                                             |                |                                 |                                                               |
| And address of the Property of Con-                                                                                                    |                                             |                |                                 |                                                               |
| and a constraint of the                                                                                                    |                                             |                |                                 |                                                               |
| Allers committeets                                                                                                    |                                             |                |                                 |                                                               |
| description of particular                                                                                                    |                                             |                |                                 |                                                               |
| August ( Springer)                                                                                                    |                                             |                |                                 |                                                               |
| Description of the                                                                                                    |                                             |                |                                 |                                                               |
| hit water particular                                                                                                    |                                             |                |                                 |                                                               |
| taking agent                                                                                                    |                                             |                |                                 |                                                               |
| m (                                                                                                    |                                             |                |                                 |                                                               |
| and the second division of the                                                                                                    |                                             |                |                                 |                                                               |
|                                                                                                    |                                             |                |                                 |                                                               |

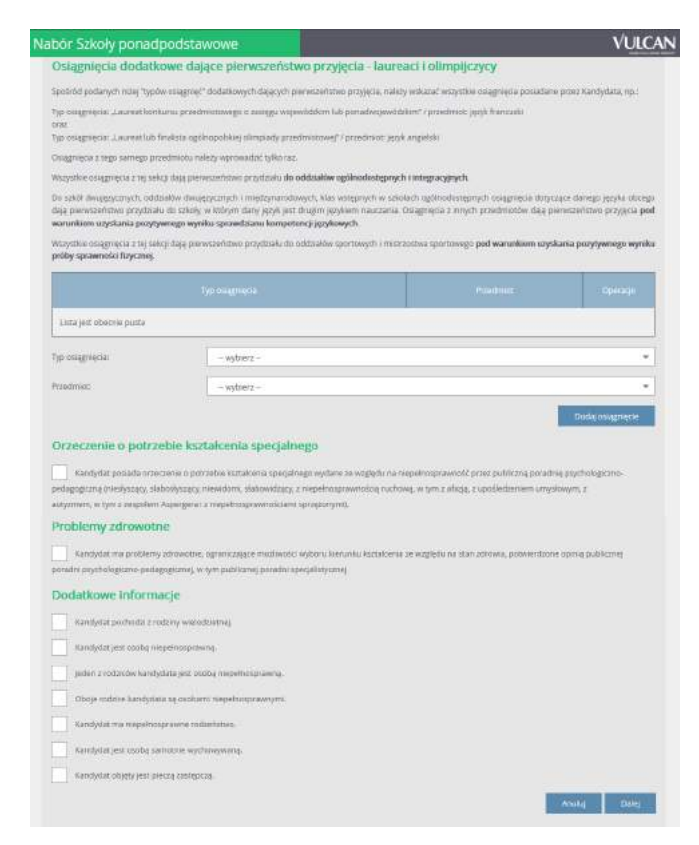

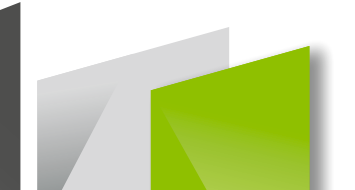

10

Uzupełnij dane osobowe rodziców/opiekunów prawnych. Wpisz swój e-mail, który będzie potrzebny do odzyskania hasła w przypadku jego utraty.

| Kontrest: 🔺 🔺 🙆 Czcioni            | a: A A A Załogu się                                                                                                    |
|------------------------------------|----------------------------------------------------------------------------------------------------|
| Platforma usług<br>oświatowych     | Fundusze<br>Europejskie<br>Propiskie<br>Polska<br>Reczpospolita<br>Subarni Zdrowe tycle, czysty zysk<br>Zdrowe tycle, czysty zysk<br>Subarni Severegyje |
| Nabor Szkoły ponadpods             | tawowe VULCAN                                                                                                    |
| 1. Dane osobowe 2. Dane roda       | Av 3. Preferencje 4. Drukowanie Wnicolar                                                                                                    |
| W przypadku, gdy ustanowiono opiek | g prawing nadi oznečkem, inakezy podać dane oprekuniow prawinych.                                                                                       |
| Matka/opiekunka prawr              | la                                                                                                    |
| Brak caryth                        |                                                                                                    |
| Imię (wymagone):                   |                                                                                                    |
| Nazwisko (vrymagane):              |                                                                                                    |
| Telefort                           |                                                                                                    |
| E-mail:                            |                                                                                                    |
| Brak adresu                        |                                                                                                    |
|                                    | Kopiuj adres karidydeta                                                                                                    |
| Atives poza terytorium RP          |                                                                                                    |
| Miejscowość (wymegane)             |                                                                                                    |
| Gmina (wymegane):                  | - 19,6182 - *                                                                                                    |
| Kod pocztowy (wymegene):           |                                                                                                    |
| Pocita (wymagane):                 |                                                                                                    |
| Ulice:                             |                                                                                                    |
| Numer budynku (wymagane):          |                                                                                                    |
| Numer lokalu.                      |                                                                                                    |
|                                    | 1                                                                                                    |

| Kontrast: 🔕 🔕 🔕 Cocionika: A   | ^                                             |                          |                           | Załogiuj się                                                         |
|--------------------------------|-----------------------------------------------|--------------------------|---------------------------|----------------------------------------------------------------------|
| Platforma ustug<br>oświatowych | Fundusze<br>Europejskie<br>Program Regionalny | Rzeczpospolita<br>Polska | Zdrowe życie, czysty zysk | Unia Europejska<br>furopejska Fundaze<br>Strukturalne i Investyczjse |
| Nabór Szkoły ponadpodstaw      | owe                                           |                          |                           | VULCAN                                                               |
| Ojclec/opiekun prawny          |                                               |                          |                           |                                                                      |
| Brak danych                    |                                               |                          |                           |                                                                      |
| Imie (wymagane):               |                                               |                          |                           |                                                                      |
| Nazvrsko (wymagane)            |                                               |                          |                           |                                                                      |
| Telefon:                       |                                               |                          |                           |                                                                      |
| E-mail                         |                                               |                          |                           |                                                                      |
| Brok advesu                    |                                               |                          |                           |                                                                      |
| 10V                            |                                               |                          |                           | Kopiuj edres kandydata                                               |
| Adres poza terytorium RP       |                                               |                          |                           |                                                                      |
| Miejscowość (wymagane):        |                                               |                          |                           |                                                                      |
| Gmine (wymegane):              | - wybierz -                                   |                          |                           | -                                                                    |
| Kod pocztowy (wymagane):       |                                               |                          |                           |                                                                      |
| Poczte (wymagane):             |                                               |                          |                           |                                                                      |
| Ulitat                         |                                               |                          |                           |                                                                      |
| Numer budynku (wymagane)       |                                               |                          |                           |                                                                      |
| Numeriotatur                   |                                               |                          |                           |                                                                      |
| Weeter                         |                                               |                          |                           | Dates                                                                |
|                                |                                               |                          |                           | cong                                                                 |

11

Uzupełnij informację o wybranych szkołach i oddziałach. **Pamiętaj, że w rekrutacji do szkół ponadpodstawowych możesz aplikować do maksymalnie 3 szkół (a w nich do dowolnej liczby oddziałów).** 

Wskazując we wniosku kolejność oddziałów w wybranych szkołach określasz tym samym swoje preferencje. Oddział, do którego chcesz dostać się w pierwszej kolejności musisz umiesić na pierwszym miejscu swojej listy preferencji (sprawdź str. 3). Wybór jednostki i oddziału zatwierdź przyciskiem "Dodaj", a wszystkie wykonane operacje zatwierdź przyciskiem "Dalej".

| platforma usłu<br>oświatowych                                                                                                    | Unia Eu<br>Brogram Regionalny Program Regionalny Potska Zdrowe życie, czysty zysk Strukturalne i                                                                                                    | ropejska<br>lie Fundusze<br>nwestycyjne |
|----------------------------------------------------------------------------------------------------|----------------------------------------------------------------------------------------------------|-----------------------------------------|
| bór Szkoły ponac                                                                                                    | dpodstawowe                                                                                                    | VULCAN                                  |
| 1. Dane osobowe 2. D                                                                                                    | Dane rodziców 3. Preferencje 4. Drukowanie Wniosku                                                                                                    |                                         |
| wyoor preferencji jest kluo<br>opublikowanymi w menu Od<br>Pamiętaj, że możesz wybrać<br>oddziały/grupy rekrutacyjne<br>Uporządkuj oddziały/grupy r<br>Lista wybranych p | iczowym momentem rejestracji. Przed wyborem szkoły i oddziału zapoznaj się z zasadami rekrutacji obowiązującymi<br>Merta.<br>ić 3 szkoły i dowolną liczbę oddziałów. Jeśli w systemie występują szkoły niepubliczne, to nie są one liczone do podanego lin<br>e w kolejności od najbardziej do najmniej preferowanych.<br>rrekrutacyjne w kolejności od najbardziej do najmniej preferowanych.<br>preferencji | w danej szkole<br>litu. Uporządkuj      |
| Numer.                                                                                                    | Obowiązuje<br>sprawdzian<br>uzdolnień<br>kierunkowych                                                                                                    | eracje                                  |
|                                                                                                    | liste preferencii                                                                                                    |                                         |
| Wybór oddziałów na                                                                                                    | and he constants                                                                                                    |                                         |
| Wybór oddziałów na<br>Miejscowość:                                                                                                    | - wybierz -                                                                                                    | ~                                       |
| Wybór oddziałów na<br>Miejscowość:<br>Szkola:                                                                                                    | - wybierz -                                                                                                    | ~                                       |
| Wybór oddziałów na l<br>Miejscowość:<br>Szkola:                                                                                                    | - wybierz                                                                                                    | <b>Y</b>                                |
| Wybór oddziałów na i<br>Miejscowość:<br>Szkoła:<br>Oddział/Grupa:                                                                                                    |                                                                                                    | <b>Y</b>                                |
| Wybór oddziałów na i<br>Miejscowość:<br>Szkoła:<br>Oddział/Grupa:                                                                                                    |                                                                                                    |                                         |

| aj | Numer | Jednostka - oddział | Operacje |
|----|-------|---------------------|----------|
| -  | 1     |                     | ×        |

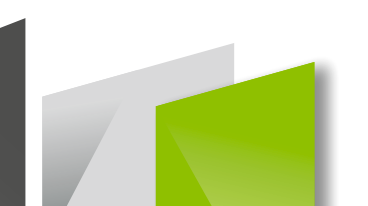

12

Ustal hasło do systemu rekrutacji . Wprowadź je i zatwierdź odpowiednim przyciskiem.

| κα | intrast: 🔿 🐼 🐼 Czcionka: A A A                                                                                                    | Załoguj się .                                                                                                    |
|----|----------------------------------------------------------------------------------------------------|----------------------------------------------------------------------------------------------------|
| 3  | Pundusze<br>Europejskie<br>Program Regionality                                                                                                    | ospolita Viene Zdrowe życie, czysty zysk Unia Europejska Europejska Strukturalne liwestyczyw                                                |
|    | Nabór Szkoły ponadpodstawowe                                                                                                    | VULCAN                                                                                                    |
|    | Informacje dotyczące przetwarzania danych osobowych Prosimy o zapoznanie się z informacjami na temat przetwarzania danych osobowych. Czytaj dalej Hasło do konta Ustal hasło dostępu do Twojego konta. Hasło musi składać się co najmniej z 8 znaków, w tym: - wielkich liter: 1, - małych liter: 1, - opfr lub znaków specjalnych: 1. | <u>Pamiętaj!</u><br>nadanie hasła nie jest jednoznaczne ze złożeniem wniosku!<br>Na tym etapie został on jedynie zarejestrowany w systemie! |
|    | Haslo:<br>Powtórz haslo:<br>Po naciśnięciu przycisku Dalej i przejściu do kroku 4 zostanie utworzone dla ciebie konto<br>uzupełnione.<br>Wetecz                                                                                                    | w systemie rekrutacji. Sprawdž, czy wszystkie dane są poprawnie<br>Daiej                                                                    |

Po wpisaniu hasła zostaniesz automatycznie zalogowany do systemu.

Na kolejnym ekranie wyświetlony zostanie Twój login (zapisz go). Od teraz możesz logować się do systemu poprzez wykorzystanie podanych danych. W tym celu wybierz polecenie "**Zaloguj się**" zlokalizowane w prawym górnym rogu ekranu.

| rast: \land 🔕 🚺 Czcionka: A A A                                                                                                    |                                                                                                    |                                           |                              | test test                                                              | Wyloguj    |
|----------------------------------------------------------------------------------------------------|----------------------------------------------------------------------------------------------------|-------------------------------------------|------------------------------|------------------------------------------------------------------------|------------|
| J puo<br>platforma usług<br>oświatowych                                                                                                    | Fundusze<br>Europejskie<br>Program Regionalny                                                                 | Rzeczpospolita<br>Polska                  | Xdrowe życie, czysty zysk    | Unia Europejska<br>Europejskie Fundusze<br>Strukturalne i Inwestycyjne | $\bigcirc$ |
| abór Szkoły ponadpodstawowe                                                                                                    |                                                                                                    |                                           |                              | ٧Ų                                                                     | LCAN       |
| 1. Dane osobowe 2. Dane rodziców 3. Pref                                                                                                    | erenge 🔰 4. Drukowanie Wr.                                                                                    | iasku                                     |                              |                                                                        |            |
| Dane wprowadzone w poprzednich krokach zostały za<br>Konto w systemie rekrutacji zostało dla Gebie utworzo<br>Abyś mógł ponownie zalogować się do systemu zapa<br>Twój login: testes/75545<br>Następnie wybierz przycisk 'Drukuj wniosek'. Po wydni<br>II Liceum Gginokształcze im, Konstantego Ildefonsa<br>Roberta i Karola Małłków 3<br>10-113 Okszyn | pisane.<br>ine.<br>i <b>miętaj swoje dane dostępowe i</b><br>ukowaniu wniosku sprawdź, czy v<br>Gałczyńskiego | wskazane poniżej.<br>wszystkie umieszczon | e tam dane są poprawne. Podp | ilsany wniosek dostarc                                                 | z do:      |
| w nieprzekraczalnym terminie do: 01.01.1900 01:24<br>Zostałeś automatycznie załogowany do systemu,<br>Jeśli chcesz przejść na swoje konto, wybierz przycisk M<br>Jeśli chcesz teraz zakończyć pracę z systemem, wybier<br>Mie zostawiej ekranu w tym stanie bez wyłogowania                                                                              | loje konto.<br>z przycisk Wyłoguj.                                                                            |                                           |                              |                                                                        |            |
|                                                                                                    |                                                                                                    |                                           | Drukuj wniosek Moje k        | ionto Wyłogu                                                           | u i        |

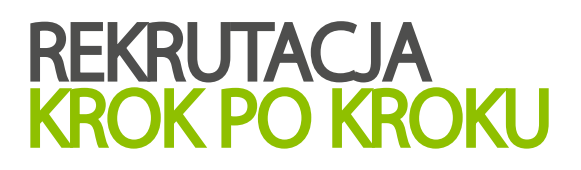

13

*Po zalogowaniu otrzymujesz dostęp do edycji zarejestrowanego wniosku (poprawiania wprowadzonych danych osobowych).* 

#### Pamiętaj!

Jeśli nie zapisałeś/łaś loginu w poprzednich etapach, możesz je odnaleźć w wiadomości mailowej, która została wygenerowana i wysłana na podany przez Ciebie adres poczty elektronicznej.

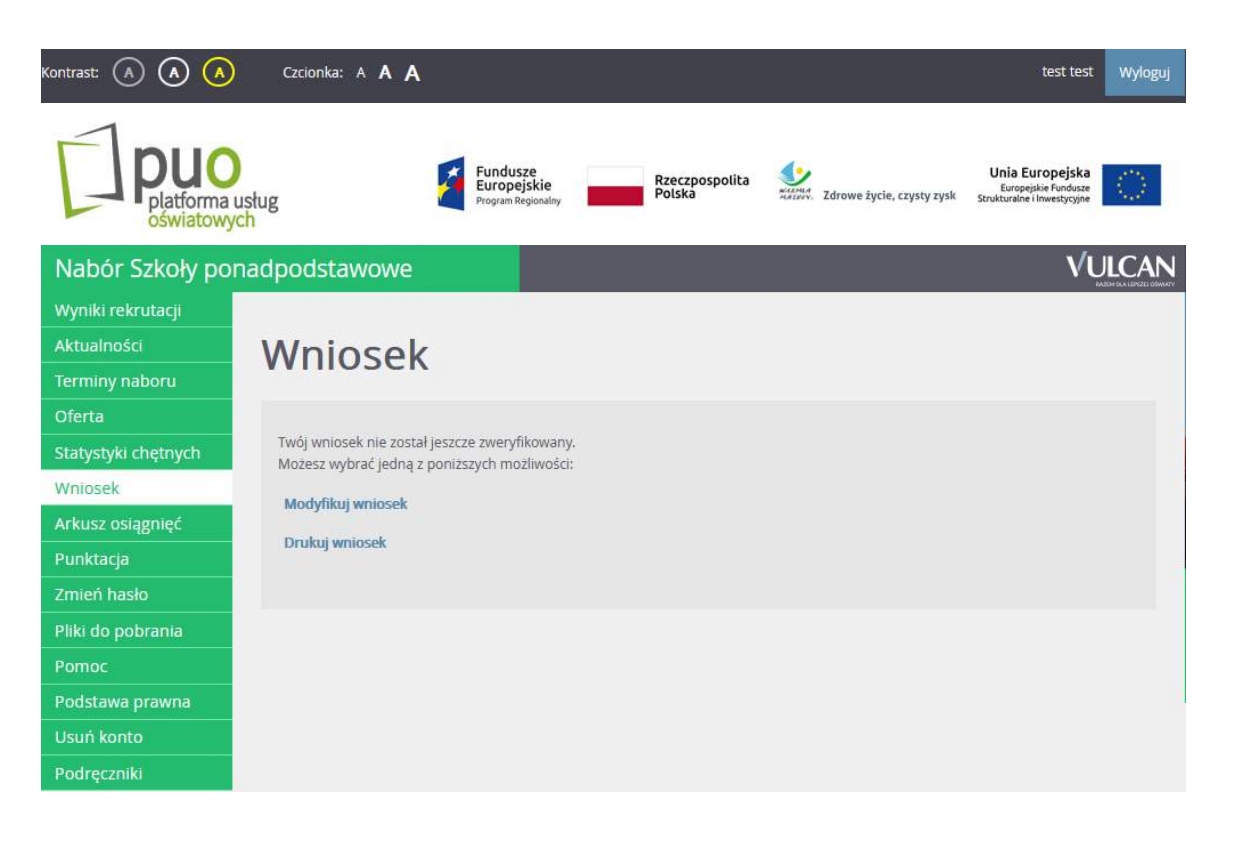

14

Wypełniony wniosek wydrukuj, podpisz (podpisy składają rodzice / opiekunowie prawni) i zanieś wraz z wymaganymi załącznikami do szkoły pierwszego wyboru. W zakładce "pliki do pobrania" znajdziesz odpowiednie wzory oświadczeń, które możesz uzupełnić, wydrukować, podpisać i dołączyć do wniosku.

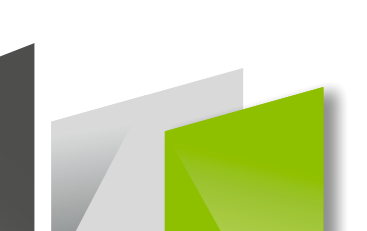

15

Pamiętaj, aby regularnie sprawdzać zakładkę "wyniki rekrutacji".

*Od 12 sierpnia 2020 roku znajdziesz tu informację o tym, czy zostałeś zakwalifikowany do jednej z wybranych szkół, natomiast od 19 sierpnia 2020 roku zostanie zamieszczona w tym miejscu informacja o ostatecznych wynikach rekrutacji.* 

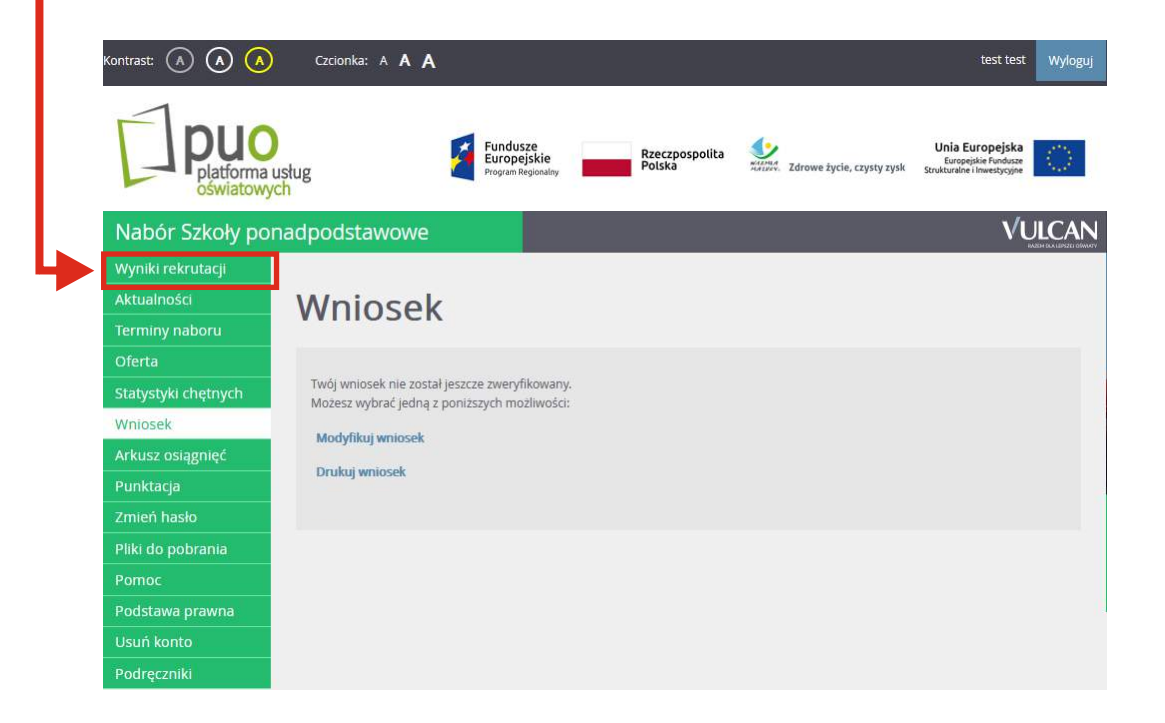

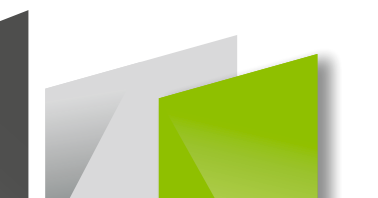

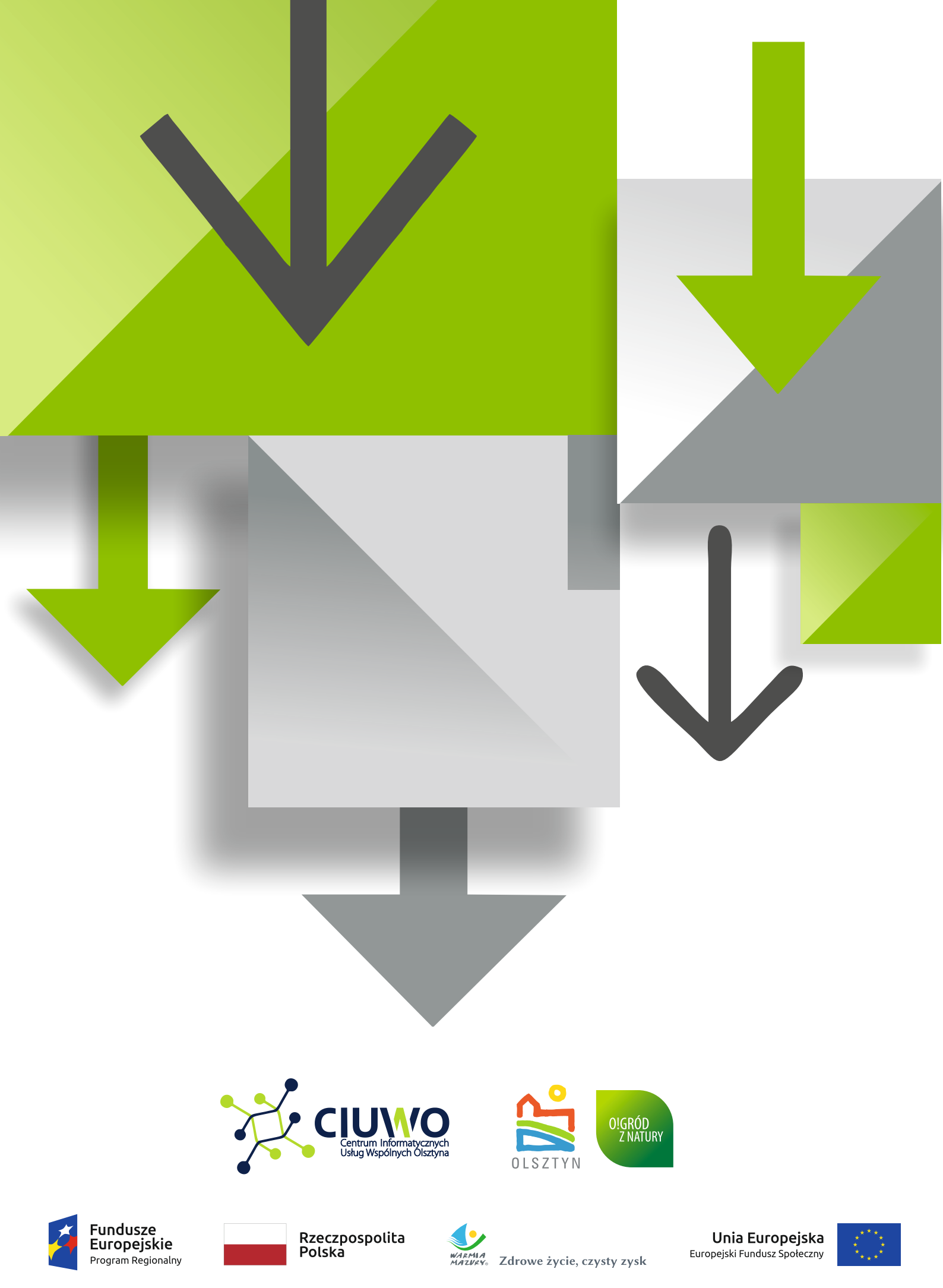